## Handleiding Koppeling MijnDiad

### Inhoud

| 1 | Koppeling MijnDiad. |                                        | 2 |  |
|---|---------------------|----------------------------------------|---|--|
|   | 1.1                 | Welke gegevens worden er uitgewisseld? | 2 |  |
|   | 1.2                 | Hoe activeer ik de koppeling?          | 2 |  |
|   | 1.3                 | Grootboekrekeningen wijzigen           | 3 |  |
|   | 1.4                 | Facturen en betalingen                 | 4 |  |
|   |                     |                                        |   |  |

Als de koppeling is geactiveerd, worden facturen die u aanmaakt in MijnDiad automatisch in uw boekhouding verwerkt. Daarnaast worden eens per dag de betalingen doorgezet....4

### Vragen of opmerkingen?

<u>info@e-Boekhouden.nl</u> 088 - 6500 200 e-Boekhouden.nl gratis uitproberenHeeft u nog geen e-Boekhouden.nl account?Ga naar de <u>website</u> en sluit een gratis proefaccount af!

### 1

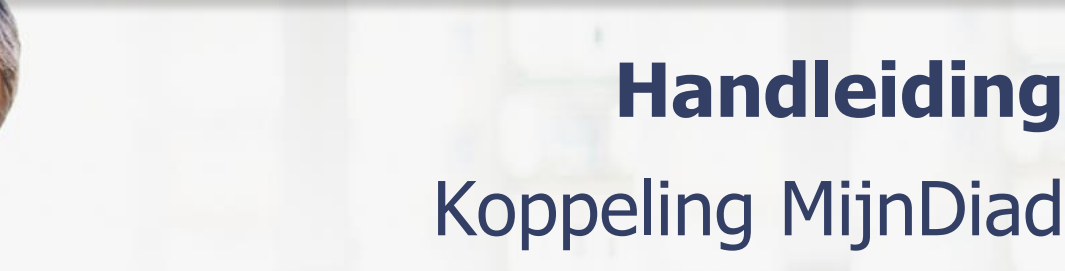

### 1 Koppeling MijnDiad.

In deze handleiding vindt u informatie over de koppeling tussen uw MijnDiad praktijksoftware en e-Boekhouden.nl.

### 1.1 Welke gegevens worden er uitgewisseld?

Met de Mijn Diad koppeling verbindt u uw praktijksoftware met uw online boekhouding in e-Boekhouden.nl. Met de koppeling worden facturen en betalingen vanuit MijnDiad als boekhoudkundige mutaties in uw online boekhouding verwerkt.

### 1.2 Hoe activeer ik de koppeling?

De installatie van de MijnDiad koppeling is in enkele minuten te regelen.

- 1. Open uw Mijn Diad omgeving en ga naar Instellingen > Financieel > Algemeen & Ideal.
- 2. Klik op Koppelen met boekhoudsoftware Beta.
- 3. Klik op Koppel met e-Boekhouden.nl.
- 4. Log in een ander tabblad van uw browser in bij e-Boekhouden.nl.
- 5. Ga naar Beheer > Inrichting > Instellingen > Koppelingen > API/SOAP > Verder.
- 6. Hier vindt u uw Gebruikersnaam en 2 beveiligingscodes.
- Kopieer deze codes in het scherm van e-Boekhouden.nl en plak deze in de juiste velden MijnDiad.

### Vragen of opmerkingen?

<u>info@e-Boekhouden.nl</u> 088 - 6500 200 e-Boekhouden.nl gratis uitproberen

Heeft u nog geen e-Boekhouden.nl account? Ga naar de <u>website</u> en sluit een gratis proefaccount af!

2

### Handleiding

### Koppeling WooCommerce

### 1.3 Grootboekrekeningen wijzigen

De koppeling bevat standaard grootboekrekeningen waarop omzet, contante-, pin- en iDEALbetalingen en vouchers worden geboekt.

- Controleer of u het nodig vindt de grootboekrekeningen te wijzigen. Zo ja, selecteer dan de gewenste grootboekrekening. Klik op Opslaan.

| Koppeling instellen met e-Boekhouden.nt                                                                                                    | 3                                                                             |
|----------------------------------------------------------------------------------------------------|-------------------------------------------------------------------------------|
| Om de koppeling definitief te maken kiest u hieronder de ju<br>grootboekrekeningen. Overleg hierover eventueel met uw b<br>U kunt ook gebruik maken van de standaard grootboekreke<br>hieronder reeds ingevuld.<br>Er worden tevens drie grootboekrekeningen toegevoegd (Ko | iste<br>ooekhouder/accountant.<br>mingen, deze zijn<br>ruisposten 2010, 2020, |
| 2030).<br>Welke grootboekrekening wilt u standaard voor uw omzet g                                                                                                    | ebruiken?                                                                     |
| 8000 Omzet groep 1                                                                                                    | •                                                                             |
| Welke grootboekrekening wilt u standaard voor kasbetaling                                                                                                    | gen gebruiken?                                                                |
| 1000 Kas                                                                                                    | ÷                                                                             |
| Welke grootboekrekening wilt u standaard voor bankbetalir                                                                                                    | ngen gebruiken?                                                               |
| 1010 Bank                                                                                                    | •                                                                             |
| Welke grootboekrekening wilt u standaard voor pinbetaling                                                                                                    | en gebruiken?                                                                 |
| 2010 Kruisposten pinbetalingen                                                                                                    | •                                                                             |
| Welke grootboekrekening wilt u standaard voor iDEAL/Bank<br>gebruiken?                                                                                                    | contact betalingen                                                            |
| 2020 Kruisposten PSP                                                                                                    | ٠                                                                             |
| Welke grootboekrekening wilt u standaard voor vooruitbeta<br>gebruiken?                                                                                                    | alingen en vouchers                                                           |
| 2030 Vooruitbetaalde omzet                                                                                                    | ٠                                                                             |
| Welke grootboekrekening wilt u debiteuren rekening gebrui                                                                                                    | iken?                                                                         |
|                                                                                                    | 0.24                                                                          |

#### Vragen of opmerkingen?

info@e-Boekhouden.nl

### 088 - 6500 200

#### e-Boekhouden.nl gratis uitproberen

Heeft u nog geen e-Boekhouden.nl account? Ga naar de <u>website</u> en sluit een gratis proefaccount af!

### Handleiding

### Koppeling WooCommerce

### 1.4 Facturen en betalingen

Als de koppeling is geactiveerd, worden facturen die u aanmaakt in MijnDiad automatisch in uw boekhouding verwerkt. Daarnaast worden eens per dag de betalingen doorgezet.

| In                   | Actie                                                                                                    | In              | Gevolg                                                                                                    |
|----------------------|----------------------------------------------------------------------------------------------------|-----------------|----------------------------------------------------------------------------------------------------|
| MijnDiad             | Nieuwe factuur aangemaakt                                                                                     | e-Boekhouden.nl | Er wordt een mutatie aangemaakt,<br>waarmee de factuur in de<br>boekhouding wordt verwerkt.<br>Hierdoor ontstaat er een open post. |
| MijnDiad             | Factuur wordt met pin<br>betaald                                                                              | e-Boekhouden.nl | De pinbetaling wordt geboekt op de<br>hiervoor aangewezen<br>grootboekrekening (standaard<br>2010).                                |
| MijnDiad             | Factuur wordt contant<br>betaald                                                                              | e-Boekhouden.nl | De contante betaling wordt geboekt<br>op de hiervoor aangewezen<br>grootboekrekening (standaard<br>1000).                          |
| MijnDiad             | Factuur wordt<br>betaald via iDEAL                                                                            | e-Boekhouden.nl | De iDEAL-betaling wordt geboekt op<br>de hiervoor aangewezen<br>grootboekrekening (standaard 4<br>2020).                           |
| MijnDiad             | Factuur wordt betaald met<br>een voucher                                                                      | e-Boekhouden.nl | De voucher-betaling wordt geboekt<br>op de hiervoor aangewezen<br>grootboekrekening (standaard<br>2030).                           |
| MijnDiad             | Aanbetaling via iDEAL                                                                                         | e-Boekhouden.nl | De aanbetaling wordt geboekt op de<br>voor Vooruitbetalingen en vouchers<br>aangewezen grootboekrekening<br>(standaard 2030).      |
| e-Boek-<br>houden.nl | Factuurbetalingen die via<br>handmatig overschrijvingen<br>plaatsvinden worden in de<br>boekhouding verwerkt. | MijnDiad        | MijnDiad haalt éénmaal per dag<br>(06:30 uur) deze betalingen op en<br>verwerkt deze.                                              |

#### Vragen of opmerkingen?

<u>info@e-Boekhouden.nl</u> 088 - 6500 200

#### e-Boekhouden.nl gratis uitproberen

Heeft u nog geen e-Boekhouden.nl account? Ga naar de <u>website</u> en sluit een gratis proefaccount af!